S

ANL

**CMA CGM** 

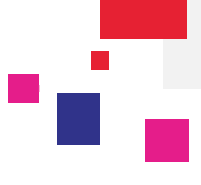

#### Login to eBusiness on the CMA CGM Group websites:

| https://www.cma-cgm.com/      |
|-------------------------------|
| https://www.anl.com.au/       |
| http://www.cnc-ebusiness.com/ |
| http://www.uslines.com/       |
|                               |

### Go to eBusiness / Request Booking

Page | 1

| ian In        |                     | eBusiness Local Offices | Help   News & M             | ledia Finance                     |
|---------------|---------------------|-------------------------|-----------------------------|-----------------------------------|
| ign m         |                     | Our Offer               | Schedules<br>Routing Finder | Booking / Shippir<br>Instructions |
| Login (Email) |                     | Shipment Visibility     | Voyage Finder               | Request Booking                   |
|               |                     | My Homepage 🔒           | Port Schedules              | Booking Dashboard                 |
| Deserved      |                     | My Shipment Dashboard   | Eco Calculator              | Submit SI 🔒                       |
| Password:     |                     | Notification Center     |                             | SI Dashboard 🔒                    |
|               | Forgotten Password? | Shipment Tracking       | Tariffs                     |                                   |
|               | Oler In             | Container Dashboard     | Tariffs Finder              | Documents                         |
|               | Sign in             |                         | Carrier Charge Finder       | Document Dashboard                |
|               |                     | Profile                 | Detention - Demurrages      | Draft to be Reviewed              |
|               |                     | Create a Web Account    | Quotation Request           | Original Available 🔒              |
|               |                     | Account Management      | Insurance Request           | Invoice Dashboard                 |
|               |                     | My Support Requests     | Low Sulphur                 |                                   |

#### Step 1: Contract reference, Port of Loading, Port of Discharge

You must have a valid Contract reference; Quotation or Tariff in order to request a booking. Entering it along with your Ports of Loading and Discharge will default your booking request with Equipment and Commodity.

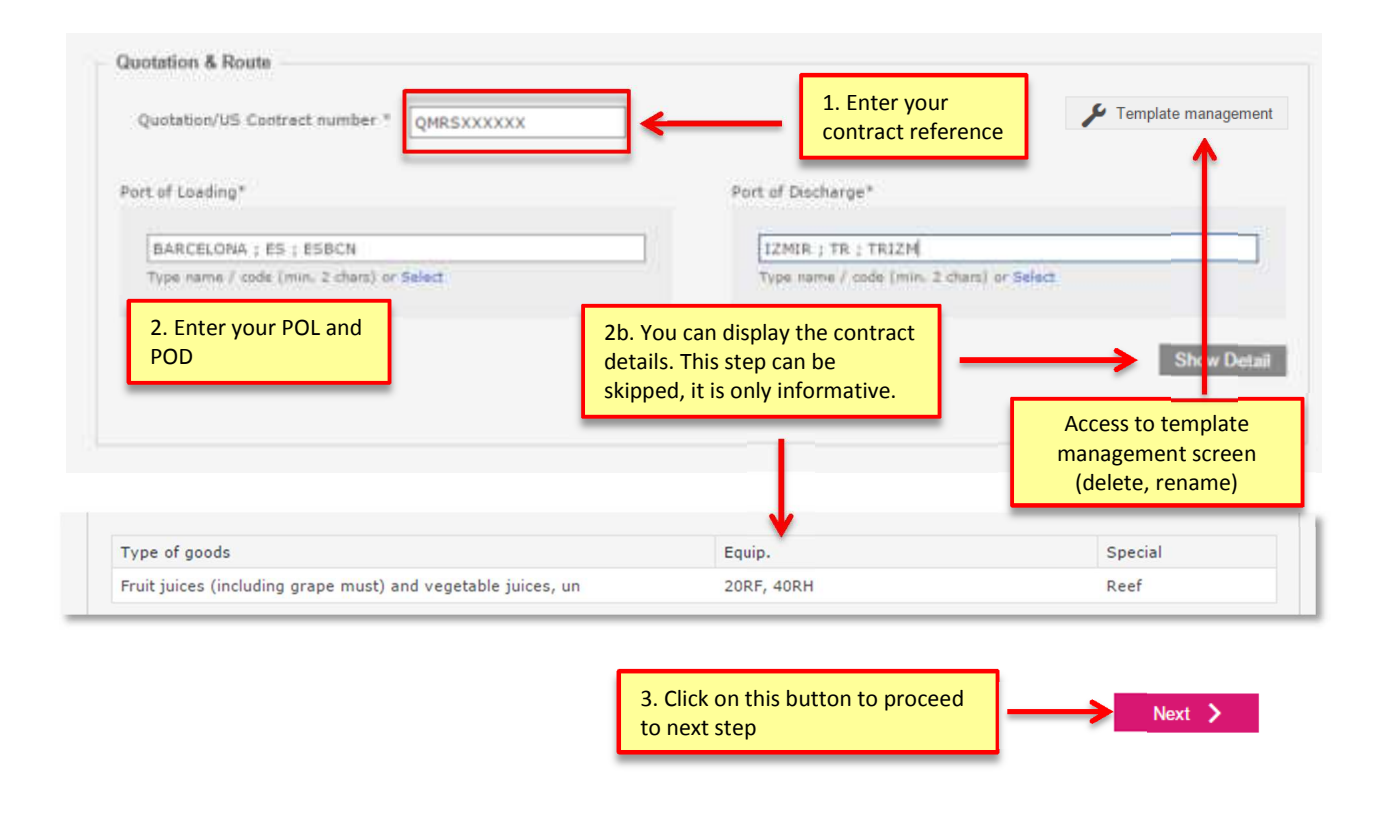

# Booking Request Press Next button at the bottom of the screen to continue.

**CMA CGM Group eBusiness** 

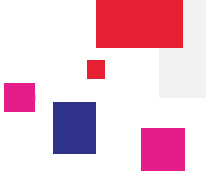

|                  | Step 2:                             | Voyage & Routing   |                                                                        |                                                                                       |              |
|------------------|-------------------------------------|--------------------|------------------------------------------------------------------------|---------------------------------------------------------------------------------------|--------------|
| () Start         | Voyage & Routing                    | 3 Otspment Parties | Container & Cargo                                                      | Payment                                                                               | (6) Buterill |
| Choose your rout | E ing finder O fill the form manual | ly 🗧               | 1. Use the routing fin<br>between POL and POL<br>if you already know v | <b>der</b> to find a routing<br>D or <b>Fill the form m</b> a<br>essel voyage details | anually      |

By default, the routing finder will show you suggestions for the next 3 weeks.

| Searc<br>From | h criteria<br>ROTTERDAM ; N | L; NLRTM T | MELBOURNE ; AU | Click       | here if you<br>Setween Thursd | wish to moo               | dify the search d | ates    | Modify Search      |
|---------------|-----------------------------|------------|----------------|-------------|-------------------------------|---------------------------|-------------------|---------|--------------------|
| Result        | 15                          |            |                |             |                               |                           |                   |         | Display 👻          |
|               | From                        | То         | Departure      | Arrival     | Cutoff                        | Voyage Ref.               | Vessel Name       | Service | Transit Time (day) |
|               | ROTTERDAM                   | MELBOURNE  | 2 Select th    | o proferred | olution by                    | clicking on t             | the               | RTWPAN  | 43                 |
| 0             | ROTTERDAM                   | MELBOURNE  | 2. Select th   | ling button | Solution by                   | cheking on i              |                   | NEWHO   | 37                 |
| 0             | ROTTERDAM                   | MELBOURNE  | correspond     |             |                               |                           | DARRA             | NEWHO   | 37                 |
| 0             | ROTTERDAM                   | MELBOURNE  | 2/17/2015      | 3/26/2015   | 2/15/2015                     | NN647E                    | CMA CGM JADE      | NEWMO   | 37                 |
| 0             | ROTTERDAM                   | MELBOURNE  | 2/18/2015      | 4/3/2015    | 2/17/2015                     | RP4915                    | CMA CGM MANET     | RTWPAN  | 43                 |
|               |                             |            |                | 4.          | Press Cho                     | <mark>ose</mark> to confi | rm this routing   | ĸ       | Choose             |

Then input the haulage details (Port / Port transport is selected by default).

If you have an inland move, you will input the details here.

| Additional Information                                     | e movement types                                                                                                    |
|------------------------------------------------------------|----------------------------------------------------------------------------------------------------|
| Export Movement Type* 💿 Port 💿 Ramp 💽 Door                 | Import Hovement Type* 💿 Port 🛞 Ramp 💿 Door                                                                                                    |
| Place of carriage Receipt*                                 | Final Destination*                                                                                                    |
| Type name / code (min. 2 chars) or Select Cargo Ready From | Type terms / code (min. 2 chars) or Select<br>2. Start typing your place of origin and/or destination.<br>The form will auto suggest from our list of places |
| Haulage Details Enter Haulage Details 3. If you choose [   | Door, you will need to input your address here                                                                                                    |

Press Next button at the bottom of the screen to continue.

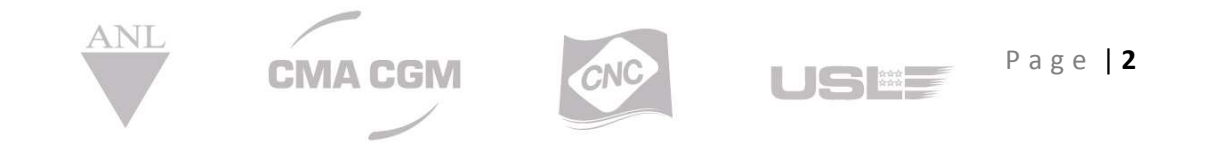

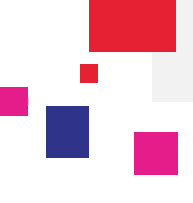

### Step 3: Shipment Parties

You can add parties by clicking on **1**. "Search by Name" or **2**. "Search by Country or Favorite" or **3**. "Create a Party" tabs. Select the wanted parties using the '+' button and they will be added.

1. Search by Name: Enter the party name or select it in the list of your 10 most used partners below. To help you choose within the list, first select the role then browse the partners list.

|                 | Requestor                                                                  |                     |                                                                             |                              |         |                                                            |
|-----------------|----------------------------------------------------------------------------|---------------------|-----------------------------------------------------------------------------|------------------------------|---------|------------------------------------------------------------|
|                 | Churse a Requestor                                                         |                     |                                                                             |                              |         |                                                            |
|                 | Campany name                                                               | Address             | 09                                                                          | Province/State               | Cashtry |                                                            |
|                 | O DOLE PRESH PRUIT                                                         | PO BOX 5132         | WENTLAKE VILLAGE                                                            | California                   | UNITED  |                                                            |
|                 | C CAMAAN SHIPPTHD                                                          | 11371 TWISS PLACE   | RICHMOND                                                                    | British Columbia (Northeast) | CANADA  |                                                            |
|                 | CANAAA EHSPETRIS                                                           | 11371 TWIRG PLACE   | ALCHHOND                                                                    | British Columbia             | CANADA  |                                                            |
| Seard<br>your p | h<br>arty<br>Mest used partner on your bookin<br>Shipper<br>Forwarder      | CANAAN SHIPPING - L | Bearch by Country o     Country o     Country o     Country o     Country o | r Favoritz Create a Party    | •       | Click on '+' to add the<br>party to the SI.                |
| Search by       | Consignee                                                                  |                     |                                                                             | -                            |         |                                                            |
| Role            | Second Notik party                                                         | CHINATRANS INTERNO  | CHONAL UMITED - FEZF                                                        | 52                           | -       |                                                            |
|                 | Third Party booking agent                                                  |                     |                                                                             |                              |         |                                                            |
|                 | Freight Payer                                                              |                     |                                                                             |                              |         |                                                            |
|                 | Once a party is sele<br>A single partner is allowed<br>HPI GMBH - SULZBACH | Cted, you can       | replace it by                                                               | another party                | ~ /     | You can replace by the other parties which have the symbol |
|                 | BORGHI INTERNATIONA                                                        | L SPA - BOLOGNA     |                                                                             |                              | OF      |                                                            |

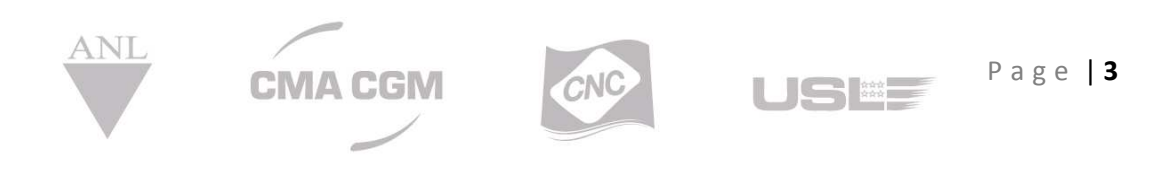

**CMA CGM Group eBusiness** 

 Search by Country or Favorite: Enter the country where your party is located. Enter the 1<sup>st</sup> letters or open the drop down list and the country list will be displayed.

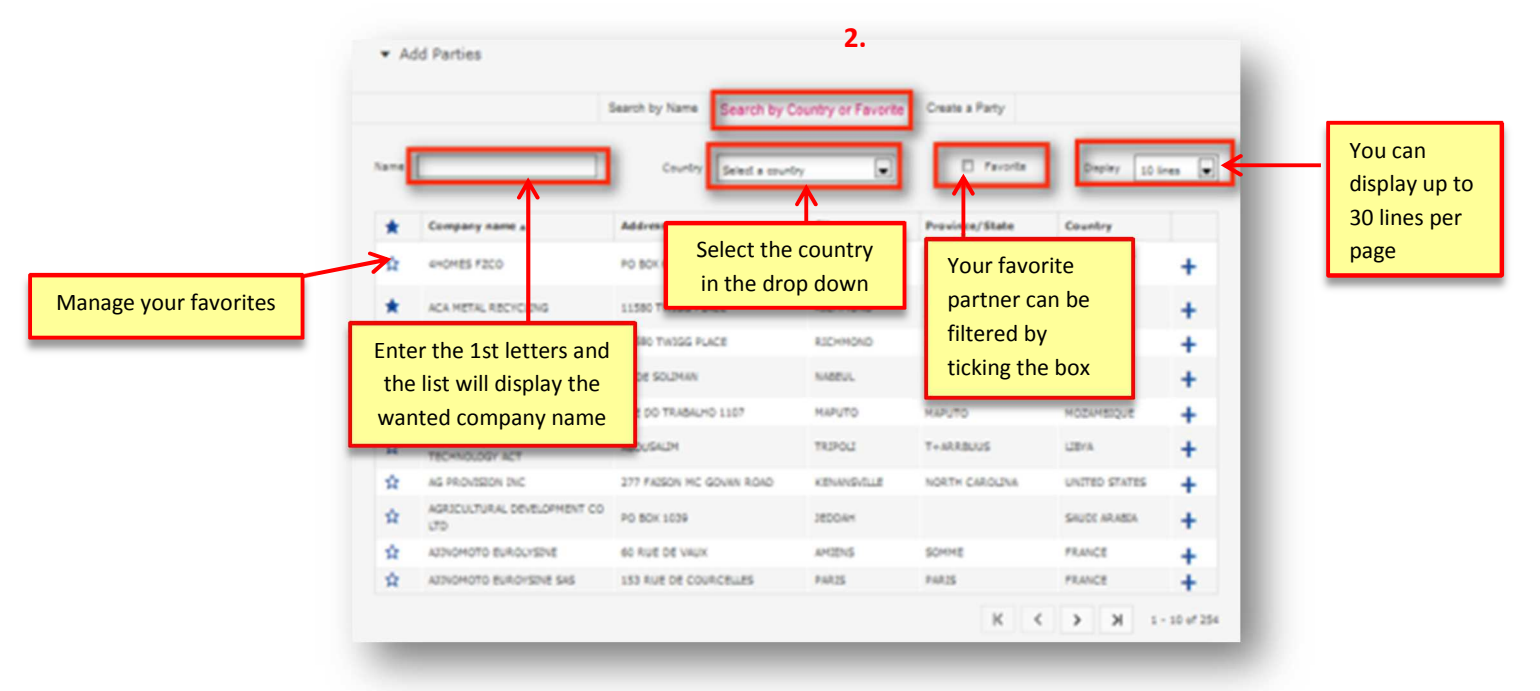

**3.** Create a party: Complete company information (name, address, country, contact name, email, phone number...) to create a NEW partner which does not exist in your list.

|                       | control y manu | control of control of | create a Party     |             |                  |
|-----------------------|----------------|----------------------------------------------------------------------------------------------------|--------------------|-------------|------------------|
| Create a new party    |                |                                                                                                    |                    |             |                  |
| Company name*         |                | Contact Name                                                                                                    |                    |             |                  |
| Address*              |                | Email                                                                                                    |                    |             |                  |
|                       |                | Phone Number                                                                                                    |                    |             | Linen eennieti   |
|                       |                | Fax                                                                                                    |                    |             | the form eliele  |
|                       | Zip            |                                                                                                    |                    | Ļ           | "Savo" to croato |
| City-                 | Code           | Local Legal Ider                                                                                                    | tification Number* |             | now party Fiel   |
| Country* Select a cou | ntry           |                                                                                                    |                    |             | new party. Fier  |
| State - Select Stat   | te -           |                                                                                                    |                    |             | mandatory        |
|                       |                |                                                                                                    |                    |             | manuatory.       |
|                       |                |                                                                                                    |                    | Cancel Save |                  |
| Party #1              |                |                                                                                                    |                    | 1           |                  |
| CANAAN SHIPPING       |                | Preview on BL                                                                                                    | r                  |             |                  |
| 11371 TWIGG PLACE     |                | CANAAN SH                                                                                                    | IPPING             |             |                  |
| V6V 3C9<br>RICHMOND   |                | 11371 101                                                                                                    | GG FLACE           |             |                  |
|                       |                |                                                                                                    |                    |             |                  |
|                       |                |                                                                                                    |                    |             |                  |

USEE

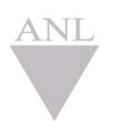

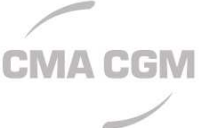

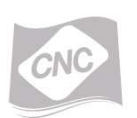

Page | 4

**CMA CGM Group eBusiness** 

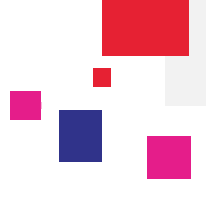

### Step 4: Container & Cargo

Container & cargo details will be input in this screen.

|                                        |                                                                                                    | ick off Aug another ca                                | rgo and follow ster                 | ps 1/2/3/4/5                                                  | ,                                                                           |
|----------------------------------------|----------------------------------------------------------------------------------------------------|-------------------------------------------------------|-------------------------------------|---------------------------------------------------------------|-----------------------------------------------------------------------------|
| Commodity * Beverages, spirits and vin | egar ; 2200                                                                                                    |                                                       | <b>V</b>                            | ]←                                                            | 1. Select the<br>commodity from the<br>list retrieved from<br>your contract |
| 2 2 20'                                | Dry Standard<br>Hazardous Settings Shipper ow<br>weight (sum of all containers weights)<br>weight for 1 Container 125.31 | ned * 250.63 KGM                                      | 2. Choose the r<br>and size/type in | equired numbe<br>n the list<br>3. Enter tota<br>all container | r<br>I net weight (sum of<br>s weight)                                      |
| + Add Container                        | 4. If your cargo has a s<br>(reefer, OOG or hazard<br>following buttons to gi                                            | pecial property<br>dous), use the<br>ive more details | argo, please follow                 | N steps $2/3/4$                                               |                                                                             |

Press Next button at the bottom of the screen to continue.

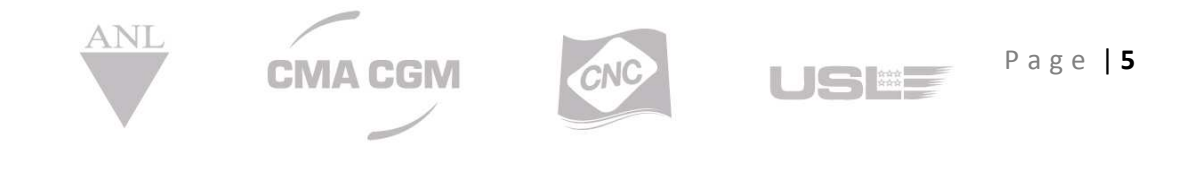

Page | 6

USE

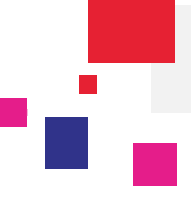

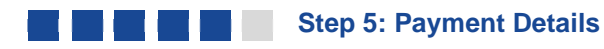

ANT

**CMA CGM** 

Select Payment terms, Payment location and Freight Payer. Input comments against this booking request (if any).

| Prepaid/Collect*  | Prepaid 🔳 🕑  |   | valid payment location and     |   |
|-------------------|--------------|---|--------------------------------|---|
| Payment Location* | MELBOURNE.AU |   | of the parties added in step 3 |   |
| Freight Payer*    |              | x |                                | _ |

Cargo insurance can be requested at this step. You can select the number of containers and enter the total value of goods to insure.

| select the number of containers                     | and the total va | lue of goods to insure                                                              |                                                                     |   |
|-----------------------------------------------------|------------------|-------------------------------------------------------------------------------------|---------------------------------------------------------------------|---|
| Calculate the estimated insurance cost<br>Commodity |                  | Your insurance cost for this boo                                                    | king is estimated at 50 EUR                                         | I |
| Beverages, spirits and vinegar ; 2200               |                  | <ul> <li>Tee your detailed insurance offer</li> </ul>                               |                                                                     |   |
| Calculate the insurance cost for 2 + container(s)   |                  | Commodities<br>- Beverages, spirits and vinegar (                                   | 2200                                                                | I |
| 1984 Value of Goods                                 |                  | PCL<br>LE HAVRE, FR                                                                 | POD<br>POINTE DES GALETS, RE                                        | L |
| Insurance coverage Port to Port                     | by CMA CGN       | Total Value of Goods<br>15000 EUR                                                   | Droumance coverage<br>Pert to Port                                  | L |
| Calculate the estimated insurance of                | 3                | Number of containers<br>2 container(s)                                              | Extension coverage<br>NO                                            | L |
|                                                     |                  | The insurance cost has been                                                         | estimated at 50 EUR                                                 |   |
| you can ask to extend the                           |                  | The insurance cost is an estimate based<br>variation (currency exchange rate, cargo | on the information you have provided, and may be subject to value). |   |
| verage to the transport not one by CMA CGM          |                  | 🛧 Do                                                                                | you want to insure your cargo?                                      | I |
|                                                     | 4 →              | Yes, I want to insure my co                                                         | NO, 1 don't want to insure my cargo                                 |   |
|                                                     |                  |                                                                                     |                                                                     |   |

### **CMA CGM Group eBusiness**

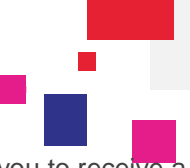

For several reasons it could happens that we cannot estimate an insurance cost. In this case we propose you to receive a tailor made insurance by email.

| Commodity                                                      | ① Your request requires a special quotation                                                   |
|----------------------------------------------------------------|-----------------------------------------------------------------------------------------------|
| Beverages, spirits and vinegar ; 2200                          |                                                                                               |
| alculate the insurance cost for 2  Container(s)                | J Do you want to insure your cargo?                                                           |
| Total Value of Goods                                           | Do you want to receive your tailor made insurance solution by email?                          |
| 1300000 EUR V                                                  | Yes, I want to receive my taker N0, I don't want to receive my tailor made insurance solution |
| surance coverage Port to Port                                  |                                                                                               |
| I want to extend the coverage to transport not done by CNA COM | 🔯 For more information, please contact                                                        |

When a booking is modified it is not possible to submit a new insurance. In this case use "please contact us" link to ask an insurance modification.

| insurance cost has already been estimat | ed for this booking based on the information you provided previously. To update th | e insurance quote, please please contact us |
|-----------------------------------------|------------------------------------------------------------------------------------|---------------------------------------------|
|                                         |                                                                                    |                                             |
|                                         |                                                                                    |                                             |
|                                         |                                                                                    |                                             |

Press Next button at the bottom of the screen to continue...

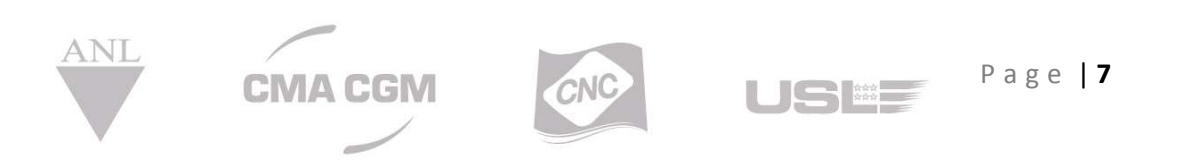

### **CMA CGM Group eBusiness**

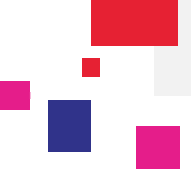

### Step 6: Review & Submit Booking

Review all the entered information here; press **Modify** option to change any details.

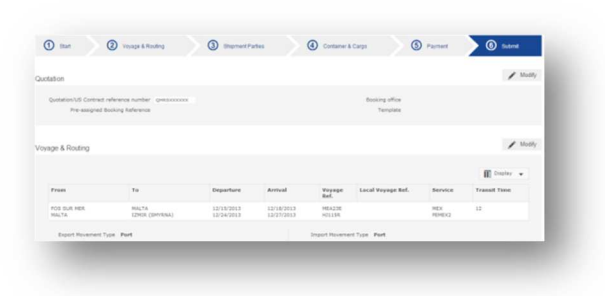

Finally, press **Submit** button at the bottom of the screen to submit this booking request. A reference number will be provided for your follow-up. You can access your booking dashboard to see status of all of your booking requests.

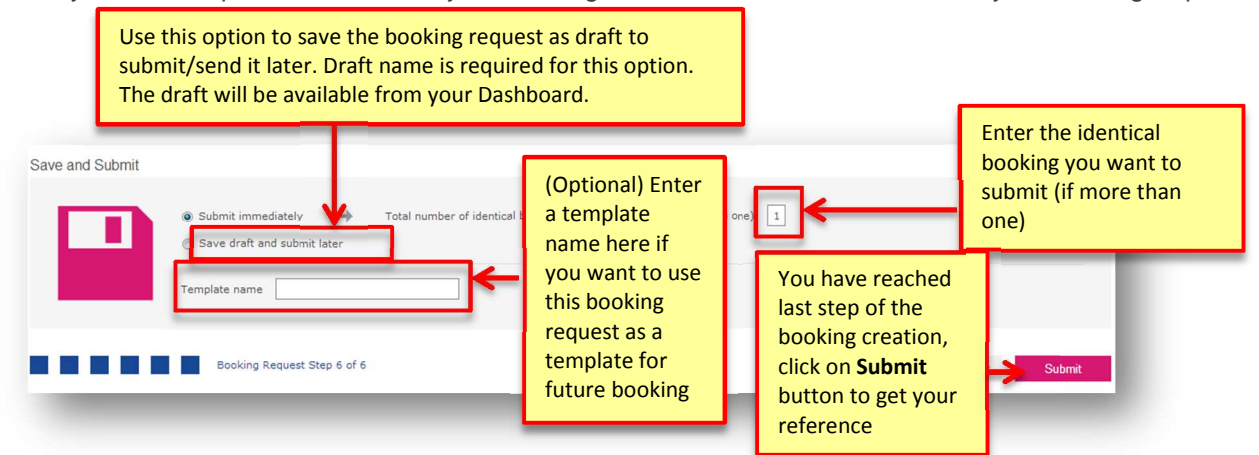

You will be notified by email when your booking is confirmed and a booking reference is available along with booking confirmation PDF file in your booking dashboard.

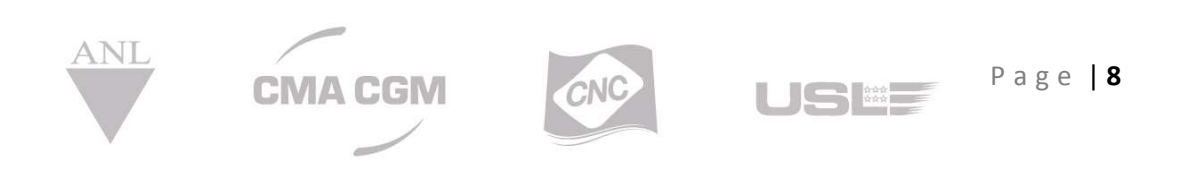

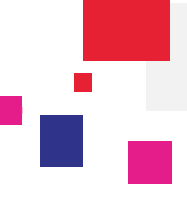

### Draft at all Steps

At the bottom of each step you can save the current booking as a draft. Choose a name to your draft in order to find it easily in your Booking Dashboard.

| Booking Request - Container & Ca                        | rgo                |               |                 |                                |                    |
|---------------------------------------------------------|--------------------|---------------|-----------------|--------------------------------|--------------------|
| 1 Start Ovyage & Routing                                | 3 Shipment Parties | Container & C | argo (5         | Payment                        | 6 Submit           |
|                                                         |                    |               |                 |                                |                    |
|                                                         |                    |               |                 |                                |                    |
| ✓ Cargo #1                                              |                    |               |                 |                                | / Modify           |
| General information                                     |                    |               |                 |                                |                    |
| Commodity 2-Furaldehyde "furfuraldehyde";293212         |                    |               |                 |                                |                    |
| Type 1 40HC Total net weight of cargo 1500 1<br>40HC #1 | GM                 |               | Save draft      | OOG Details       at all steps | Hazardous Settings |
| Container type #2                                       |                    |               |                 |                                |                    |
| Equipment Size/Type * -Select-                          |                    | Numb          | Shipper owned   |                                |                    |
|                                                         |                    |               |                 |                                | Validate           |
|                                                         |                    | - 41          |                 |                                |                    |
| All fields marked with an asterisk (*) are required.    |                    | other cargo   |                 |                                |                    |
| Booking Request Step 4 of 6                             |                    |               | Save            | e Draft <                      | Previous Next >    |
|                                                         |                    |               |                 |                                |                    |
| Container type #2                                       |                    |               |                 |                                | _                  |
| Equipment Size/Type * -Select-                          |                    | Number        | of containers * |                                |                    |
| Total net weight of cargo * 0 KGM 👻 🕅                   |                    |               | Shipper owned   | I                              | Validate           |
|                                                         | 🕂 Add anol         | her cargo     |                 |                                | _                  |
| All fields marked with an asterisk (*) are required.    |                    |               |                 |                                |                    |
| Booking Request Step 4 of 6                             |                    |               |                 | Pre                            | vious Next >       |
| Draft name draftSelectedState                           | ve                 |               |                 |                                |                    |

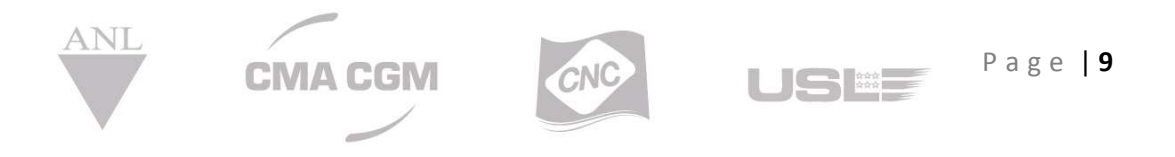

Enter a Draft Name

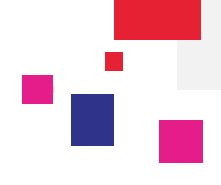

н

You can complete your booking; all values previously saved in the draft are retrieved.

### **Booking Dashboard**

| <b>x</b> / | Actions | •                     |                          |                        |                     |                       |               |           |           |                     |                       | Display 🔻 |
|------------|---------|-----------------------|--------------------------|------------------------|---------------------|-----------------------|---------------|-----------|-----------|---------------------|-----------------------|-----------|
|            | *       | Request Ref. <b>T</b> | Booking <b>T</b><br>Ref. | My Ref. T              | POL T               | POD T                 | Cont T<br>Qty | ETD Y     | ETA Y     | Booking T<br>Status | Creation T<br>Date    |           |
|            | ☆       | WBAJP1006103          |                          |                        | ANTWERP (BE)        | COCHIN (IN)           | 2             | 9/5/2015  | 10/7/2015 | Submitted           | 9/2/2015<br>1:50 PM   | ×         |
|            | ☆       | LHV1257010            |                          | GRANDS HOTELS<br>LIBAN | BASSENS,33<br>(FR)  | TUNIS / RADES<br>(TN) | 1             | 7/24/2015 |           | Cancelled           | 9/1/2015<br>9:16 AM   |           |
|            | ☆       | WBAJP1006011          |                          |                        | FOS SUR MER<br>(FR) | IZMIR (TR)            | 1             | 9/5/2015  | 9/21/2015 | Submitted           | 8/31/2015<br>1:22 PM  | ×         |
|            | ☆       | WBAJP1006007          | Potri                    |                        | ft Namo an          | NEW YORK, NY          | 5             | 8/31/2015 | 9/22/2015 | Processing          | 8/31/2015<br>9:36 AM  | ×         |
|            | ☆       | WBAJP1005868          | compl                    | ete it using tl        | he Name Li          | ink <sup>N (IN)</sup> | 2             | 9/7/2015  | 10/7/2015 | Submitted           | 8/20/2015<br>3:19 PM  | ×         |
|            | ☆       | WBAJP1005864          | ;                        |                        | NHAVA SHEVA<br>(IN) | NEW YORK, NY          | 1             | 8/24/2015 | 9/15/2015 | Submitted           | 8/20/2015<br>12:54 PM | ×         |
|            | ☆       | WBAJP1005783          | LPL0659457               |                        | SHANGHAI<br>(CN)    | MISURATA (LY)         | 1             |           |           | Cancelled           | 8/12/2015<br>1:59 PM  |           |
|            | 삷       | draftSelectedState    |                          |                        | NORFOLK, VA         | NHAVA SHEVA           | 1             | 3/28/2015 | 4/28/2015 | Draft               | 3/20/2015             | î         |

#### **Template management**

Template management screen below allows renaming or deleting your templates.

| Booking - | Templat | te management |
|-----------|---------|---------------|
|-----------|---------|---------------|

| Act | tions |                                         |               |   |                |   |              |                             |   |   |
|-----|-------|-----------------------------------------|---------------|---|----------------|---|--------------|-----------------------------|---|---|
|     |       | Template name                           | Quotation Ref | ۲ | POL            | T | POD          | Commodity                   | T |   |
|     | af    | 1888年1988年1988年1988年1988年1988年1988年1988 |               |   | NHAVA SHEVA    |   | NEW YORK, NY | Works trucks, self-propel 🗔 |   | Î |
|     | •     | NORMATINGS                              |               |   | FOS SUR MER    |   | IZMIR        | Orange juice, not frozen, 🗔 | 1 | Î |
|     | af    | (Re)(B)                                 |               |   | NORFOLK, VA    |   | NHAVA SHEVA  | 2-Furaldehyde "furfuralde 🛄 | 1 | Î |
|     | 8     | <b>治研究研究</b> (福祉)研究支                    |               |   | FOS SUR MER    |   | IZMIR        | Orange juice, not frozen, 🗔 | 1 | Î |
|     |       |                                         |               |   | CHARLESTON, SC |   | BREMERHAVEN  | Azelaic acid, sebacic aci 🗔 | 1 | Î |
|     | 8     | iene on denny denny                     |               |   | FOS SUR MER    |   | IZMIR        | Orange juice, not frozen, 🗔 | / | Î |
|     |       | Anne and a statement                    |               |   | NORFOLK, VA    |   | NHAVA SHEVA  | 2-Furaldehyde "furfuralde   | 1 | - |

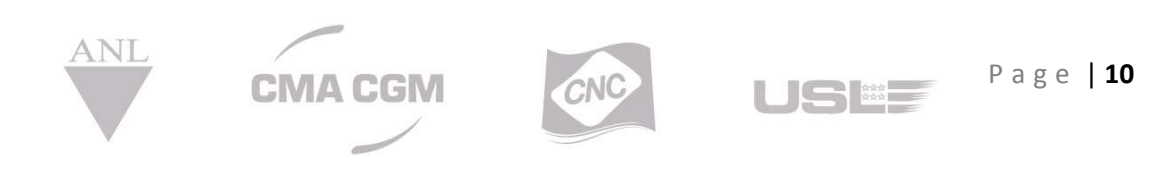

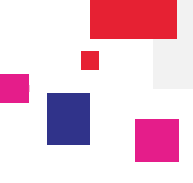

#### Navigation between steps

You can navigate through steps already fulfilled and validated.

For instance, on the screen shot below all steps have been validated (steps in timeline are greyed). Afterwards step 2 is opened; you can modify a value and click directly on another step to modify the Booking request or directly on step 6 to submit it.

### Voyage & Routing details

| 1 Start                                      | Voyage & Routing | 3 Shipment Parties | (4) Con    | tainer & Cargo              | 5 Pa                    | ayment         | Submit     |
|----------------------------------------------|------------------|--------------------|------------|-----------------------------|-------------------------|----------------|------------|
| Voyage & Routing Details                     |                  |                    |            |                             | $\uparrow$              | •              |            |
| Voyage Reference                             | 064MEE           |                    |            | Vessel CMA CGM ME           | DEA                     |                |            |
| POL<br>Print on B/L as                       | FOS SUR MER      | 0                  | Pr         | POD IZMIR<br>Once a step is | validate                | ed you can rea | ch it      |
| Place of carriage Receipt<br>Print on B/L as |                  | •                  | Fina<br>Pr | Click direct                | e step yo<br>ly on a st | tep to modify  | ng.<br>it. |

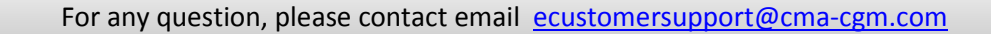

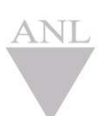

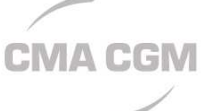

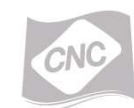

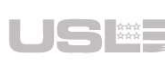

Page | **11**